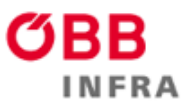

#### 1. Klicke auf den Button "Jetzt bewerben".

### Lehrberuf Metalltechnik - Maschinenbautechnik in Attnang-Puchheim

Attnang-Puchheim, Oberösterreich, Österreich | req16672

Jetzt bewerben Teilen 🔻 📮 Stelle speichern

Zurück zur Suche

Wir möchten neue Wege gehen. Und neue Wege schaffen. Heute. Für Morgen. Für Uns.

Werde auch du Teil des #TeamOEBB

Next Level Maschinen brauchen Next Level Techniker:innen. Mit deiner zukunftssicheren technischen Ausbildung übernimmst du die Wartung von Systemen pneumatischer und hydraulischer Anlagen bei den ganz großen Kränen.

### 2. Gib nun im Formular deine Kontaktdaten und persönlichen Angaben an und lade die Unterlagen in den jeweiligen Feldern korrekt hoch.

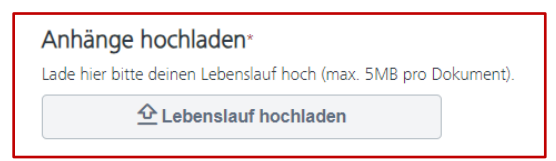

### 3. Sobald du das Formular vollständig ausgefüllt hast, lies dir unsere Datenschutzerklärung Lehrlinge durch und stimme dieser anschließend zu.

https://karriere.oebb.at/datenschutzerklaerung\_lehrlinge

Bitte lies dir die Datenschutzbestimmungen aufmerksam durch und erteile anschließend deine Zustimmung.

Ich stimme zu\*

4. Bevor du deine Bewerbung versendest, kannst du noch auswählen, ob du möchtest, dass deine Bewerbung auch für andere Positionen in Betracht gezogen wird.

| ſ | Bewerbung senden                                                                                                    |
|---|----------------------------------------------------------------------------------------------------|
|   | Vielen Dank für dein Interesse Teil der ÖBB-Familie zu werden. Wir freuen uns auf die Durchsicht deiner Unterlagen und geben dir so rasch wie möglich Rückmeldung. |
|   | Mich für andere Positionen in Betracht ziehen und meine Daten für Suchläufe freigeben.                                                                             |

5. Mit dem Klick auf "Senden" hast du deine Bewerbung an uns weitergegeben und wir melden uns bei dir, sobald es Neuigkeiten gibt.

Abbrechen Speichern

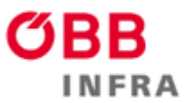

## 6. Gehe nun auf "Profil erstellen". Bitte lass diesen Schritt nicht aus, da du hier immer den aktuellen Status deiner Bewerbung einsehen kannst.

| Bitte erstelle jetzt dein Bewerber:innenprofil!                                                                                              |  |  |  |  |  |  |
|----------------------------------------------------------------------------------------------------|--|--|--|--|--|--|
| Damit wir deine Bewerbung weitebearbeiten können, ist es erforderlich, dass du unter "Profil erstellen" ein persönliches Passwort festlegst. |  |  |  |  |  |  |
| Mit deinem Profil kannst du deine Bewerbung weiterverfolgen und weitere Unterlagen hochladen.                                                |  |  |  |  |  |  |
| Herzlich Willkommen bei den ÖBB!                                                                                                    |  |  |  |  |  |  |
| Dein ÖBB-Lehrlingsrecruiting-Team                                                                                                    |  |  |  |  |  |  |
|                                                                                                    |  |  |  |  |  |  |
| Profil erstellen Zurück zur Suche                                                                                                    |  |  |  |  |  |  |
|                                                                                                    |  |  |  |  |  |  |
|                                                                                                    |  |  |  |  |  |  |

7. Erstelle nun dein Profil, indem du alle Felder ausfüllst. Merke dir dein Passwort, um immer wieder einsteigen und ggf. fehlende Dokumente nachreichen zu können.

| Erstellen Sie ein Profil                                                                                                    |  |  |  |  |  |  |
|----------------------------------------------------------------------------------------------------|--|--|--|--|--|--|
|                                                                                                    |  |  |  |  |  |  |
| Alle mit * markierten Felder sind erforderlich                                                                                                    |  |  |  |  |  |  |
| Kennwörter dürfen keine Leerzeichen am Anfang oder am Ende<br>enthalten.     Kennwörter dürfen nicht mit der E-Mail-Adresse                        |  |  |  |  |  |  |
| übereinstimmen.                                                                                                    |  |  |  |  |  |  |
| <ul> <li>Kennwörter müssen Gro ß- und Kleinbuchstaben enthalten.</li> <li>Kennwörter müssen alphabetische <u>und</u> numerische Zeichen</li> </ul> |  |  |  |  |  |  |
| <ul> <li>In Kennwörtern darf das gleiche Zeichen nicht mehr als</li> </ul>                                                                         |  |  |  |  |  |  |
| zweimal nacheinander verwendet werden.                                                                                                    |  |  |  |  |  |  |
| Kennwörter müssen mindestens ein Sonderzeichen enthalten.                                                                                          |  |  |  |  |  |  |
| <ul> <li>Kennwörter müssen 8 bis 20 Zeichen umfassen.</li> </ul>                                                                                   |  |  |  |  |  |  |
|                                                                                                    |  |  |  |  |  |  |
| * Vorname                                                                                                    |  |  |  |  |  |  |
| * Nachname                                                                                                    |  |  |  |  |  |  |
| * E-Mail                                                                                                    |  |  |  |  |  |  |
| * E-Mail bestätigen                                                                                                    |  |  |  |  |  |  |
| * Telefon                                                                                                    |  |  |  |  |  |  |
| * Kennwort                                                                                                    |  |  |  |  |  |  |
| * Kennwort<br>bestätigen                                                                                                    |  |  |  |  |  |  |
| Sprache Deutsch (Deutschland)                                                                                                    |  |  |  |  |  |  |
| Ich bin kein Roboter.<br>reCAPTCHA<br>Datenschutzerklärung - Nutzungsbedingungen                                                                   |  |  |  |  |  |  |
| Bitte bestätigen Sie hier unsere Nutzungsbedingungen                                                                                               |  |  |  |  |  |  |
| Profil erstellen                                                                                                    |  |  |  |  |  |  |
| << Zurück                                                                                                    |  |  |  |  |  |  |

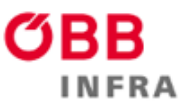

### 8. Hast du dein Profil erstellt? Bestätige dies noch indem du auf den per E-Mail zugesendeten Link klickst und dich mit deinen Anmeldedaten einloggst.

| Bitte bestätigen Sie Ihre E-Mail-Adresse Posteingang ×                                                                     |
|----------------------------------------------------------------------------------------------------|
| talent@oebb.cloud<br>an mich ▼                                                                                             |
| Hallol                                                                                                    |
| Um auf Ihr Bewerberprofil zuzugreifen, bestätigen Sie bitte Ihre E-Mail-Adresse, indem Sie auf den folgenden Link klicken: |
| https://oebb.csod.com/ATS/CareerSite/Login.aspx?authenticationToken=mUxth9eWEkCpG9Zcy9hw4A%3d%3d&c=oebb                    |
| Vielen Dank!                                                                                                    |

### 9. Du kannst jederzeit deinen Status deiner Bewerbung prüfen. Besuche dazu <u>karriere.oebb.at</u> und gehe auf "Alle Jobs"

| Aktuell gesucht                                          | Veranstaltungs | kalender                                         |
|----------------------------------------------------------|----------------|--------------------------------------------------|
| Jobtitel                                                 | Datum          | Veranstaltungstitel                              |
| ➔ Facharbeiter:in - Mechaniker:in                        | 18.07.2024     | ➔ Thementag Facharbeiter:innen Schienenfahrzeuge |
| → Leiter:in SAP-CCC                                      | 26.09.2024     | → Career Day TGM                                 |
| ➔ Verkehrsleiter:in - Niederösterreich Süd               | 27.09.2024     | ➔ Jobmesse mission: SUCCESS                      |
| → Junior Produktmanager:in Sauberkeit (Karenzvertretung) | 01.10.2024     | → HTL Zeltweg                                    |
| ➔ Fachliche Assistenz (m/w/x) der Geschäftsführung       | 11.10.2024     | → Girls! TECH UP                                 |

10. Nun gehe auf "Anmelden" und logge dich mit der E-Mail-Adresse, mit der du dich beworben hast und dem Passwort, dass du zur Profilerstellung verwendet hast ein.

| <b>ÖBB</b> Jobs |                                                                                                    | Anmelden | Profil erstellen | Deutsch (Deutschland) |
|-----------------|----------------------------------------------------------------------------------------------------|----------|------------------|-----------------------|
|                 | Anmelden                                                                                              |          |                  |                       |
|                 | E-Mail<br>Kennwort<br>Anmelden                                                                        |          |                  |                       |
|                 | Haben Sie Ihr Kennwort vergessen oder müssen Sie eins erstellen?                                      |          |                  |                       |
|                 | Sie haben noch kein Profil? Ein neues Profil erstellen                                                |          |                  |                       |
|                 | Mit der Anmeldung oder dem Anlegen eines Profils akzeptieren Sie<br>unsere <b>Nutzungsbedingungen</b> |          |                  |                       |
|                 | << Zurück                                                                                             |          |                  |                       |

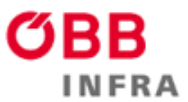

# 11. Unter "Mein Profil" kannst du nun alle deine Bewerbungen und deren Satus einsehen.

| <b>ØBB</b> Jo    | obs                                                                                                    | Mein Profil | Deutsch (Deutschland) |
|------------------|----------------------------------------------------------------------------------------------------|-------------|-----------------------|
| Bewerbungsstatus |                                                                                                    |             |                       |
|                  |                                                                                                    |             | Alle                  |
| Vollständig      | Lehrberuf Metalltechnik - Maschinenbautechnik in Attnang-Puchheim<br>AnfID : req16672 Zuletzt geändert : 16.07.2024 Beurteilungsstatus : Übermittelt |             | ⊘ ▼                   |